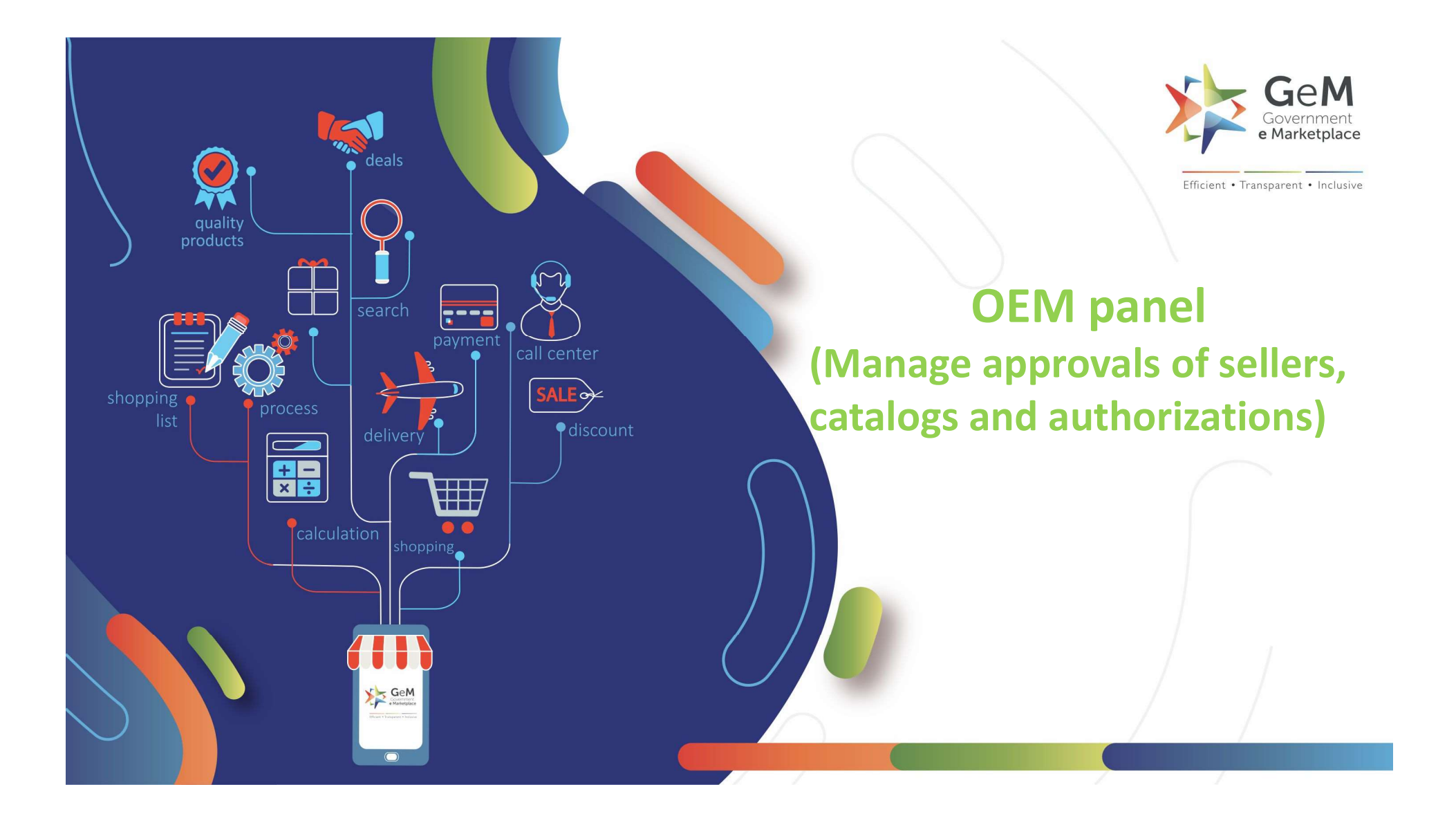

| You have completed your p | rofile. You can no | iow create catalogue, fulfil orders and participate in Bids.                                                                                                    |
|---------------------------|--------------------|----------------------------------------------------------------------------------------------------|
| My Company                | ~                  | Vendor Assessments                                                                                                    |
| My Actions                | ^                  |                                                                                                    |
| Vendor Assessments        | Under              | r 'My Actions' click on                                                                                                    |
| OEM Panel                 | <b>'OEM</b>        | Panel' to proceed                                                                                                    |
| Reseller Panel            |                    | Vendor Assessment is only for OEMs. Resellers/Service providers are exempted from Vendor Assessment. Certain OEMs                                                                               |
| Close Account             |                    | like those having Rs.500 Crore or more turn over, OEMs like NSIC registered sellers, Central/State PSUs etc are also<br>exempted from Vendor assessment. Please see Policy Document for details |
| Personal Settings         | $\sim$             | Policy Document                                                                                                    |
| My Team                   | ~                  |                                                                                                    |

## Manage Resellers

When OEM requests for OEM dashboard, the Quadrant of the category is visible under OEM Actions

| Click her | e to view existing request notifica | tions (lf any) |                   |                     |                  |
|-----------|-------------------------------------|----------------|-------------------|---------------------|------------------|
| OEM Act   | tions                               |                |                   |                     | Previous 1 Next  |
| S.No      | Category                            | Brand          | Category Quadrant | Category OEM Rating |                  |
| 1         | Lead Time on Stock                  | amir khan      |                   | i.                  | Manage Approvals |
| 2         | Lead Time on Stock                  | LOTTO          |                   | 14                  | Manage Approvals |
| 3         | Q2 migration testing                | TESTP          | Q2                | a -                 | Manage ReSellers |
|           |                                     |                |                   | /                   |                  |

'Manage Reseller' option is available for category Q2. The OEM can manage their resellers by uploading authorization codes which resellers use while uploading catalog. Click here to proceed.

| ategory Name<br>rand Name:∏<br>Current A | e: Q2 migration<br>ESTP<br>Authoriza | ations                 | He<br>Of<br>do<br>Do    | ere, OEM can a<br>EM can also bu<br>ownload a sam<br>ownload all Au | dd authorization c<br>lk upload the auth<br>ple file of CSV for i<br>thorizations. | ode for their rea<br>orization codes<br>reference by clicl | sellers.<br>and can<br>king on | 1 Next Las |
|------------------------------------------|--------------------------------------|------------------------|-------------------------|---------------------------------------------------------------------|------------------------------------------------------------------------------------|------------------------------------------------------------|--------------------------------|------------|
| Category                                 | Brand                                | Authorization<br>Code  | Authorization<br>Agency | Authorization<br>Date                                               | Authorization valid<br>From                                                        | Authorization Valid<br>To                                  | Seller<br>Details              |            |
| Q2 migration testing                     | TESTP                                | 123                    | testQ2                  | 2020/07/31                                                          | 2020/07/31                                                                         | 2020/09/05                                                 | Manu 1                         | × Remove   |
| Add Auth                                 | orization<br>Brand                   | ាន<br>Authorization No | Authorization Ag        | sency Authoriz                                                      | ation Date Authoriz                                                                | ation Valid From                                           | Authorization                  | Valid To   |
| NAME OF A COLOR OF A                     |                                      |                        |                         |                                                                     |                                                                                    |                                                            |                                |            |

### OEM can also delist a reseller through this panel by clicking on "Remove" option.

Category Name: Q2 migration testing Brand Name: TESTP

#### **Current Authorizations**

|                      |       |                       |                         |                       |                             |                           | First Previous    | Next Last |
|----------------------|-------|-----------------------|-------------------------|-----------------------|-----------------------------|---------------------------|-------------------|-----------|
| Category             | Brand | Authorization<br>Code | Authorization<br>Agency | Authorization<br>Date | Authorization valid<br>From | Authorization Valid<br>To | Seller<br>Details |           |
| Q2 migration testing | TESTP | 123                   | testQ2                  | 2020/07/31            | 2020/07/31                  | 2020/09/05                | Manu 1            | × Remove  |

|                |                                          |                 | Invalid Authorization Code |                                                                |                                                                                         |
|----------------|------------------------------------------|-----------------|----------------------------|----------------------------------------------------------------|-----------------------------------------------------------------------------------------|
|                | Search Category:                         | Search Category | ng 2 Q2 migration to       | esting 3 Q2 migration testing                                  |                                                                                         |
| Ento           |                                          | Select Brand:   | Authorizati                |                                                                |                                                                                         |
| Approv         | ved Requests                             | TESTP           | 123                        | Errer Preudrum 1 Navr                                          | Once removed by OEM, the reseller will<br>not be able to use the authorization<br>code. |
| Approv<br>s No | ved Requests                             | TESTP           | 123<br>Brand               | Request<br>First Previous 1 Next<br>Authorization Codes        | Once removed by OEM, the reseller will<br>not be able to use the authorization<br>code. |
|                | ved Requests Category unauthorized OEM 1 | TESTP           | 123<br>Brand<br>SUN        | Request<br>First Previous 1 Next<br>Authorization Codes<br>SA2 | Once removed by OEM, the reseller will<br>not be able to use the authorization<br>code. |

# Manage Approvals

| Click her | e to view existing request notifica | tions (If any) |                   |                     |                  |
|-----------|-------------------------------------|----------------|-------------------|---------------------|------------------|
| OEM Act   | tions                               |                |                   |                     | Previous 1 Next  |
| S.No      | Category                            | Brand          | Category Quadrant | Category OEM Rating |                  |
| 1         | Lead Time on Stock                  | amir khan      |                   |                     | Manage Approvals |
| 2         | Lead Time on Stock                  | LOTTO          |                   | 4                   | Manage Approvals |
| 3         | Q2 migration testing                | TESTP          | Q2                | 2                   | Manage ReSellers |
|           |                                     |                |                   |                     |                  |

Manage approvals means the category could be in quadrant 3 or its not assigned to any quadrant in this OEM can approve the new catalog request, approve authorization codes and sellers as well

### OEM has to select brand as per category after that Filter Option appears.

pears. bligations and needs of the business regarding products or

Click here for Vendor Assessment Policy Lead Time on Stock Search v OEM can see requests raised by resellers like Catalogue Approval, MRP approval Catalogs Authorizations under this Tab The list of Catalogs < Mrp approval Filter Records Mrp approval Catalog Approval cts All Seller Updated Qci date Id Туре Title SKU Category Seller Created at Status Lead Time on St Choudhary A 27.07.2020 12: -8163 Product LOTTO A 2155231-7 view 696350919 ock ssociates 24 27.07.2020 18: -Lead Time on St Choudhary A 8198 Product RAR 2155231-4 view 295979398 ock ssociates 08 0 8393 6352447-9 Lead Time on St Manu 1 08.08.2020 13: -Product CITY1 view 850159817 ock 16 9 Ask GeMmy

| Lead Time on Stock  |                          |                 | ✓ Search                    |
|---------------------|--------------------------|-----------------|-----------------------------|
|                     | Catalogs                 | Sellers         | Authorizations              |
| The list of Sellers |                          | 1               |                             |
| Name                |                          |                 | ✓ status                    |
|                     |                          | /               | Pending Approval            |
| RK comp             | On eligitize the College |                 | Unauthorized<br>Authorized  |
| ~                   | On clicking the Sellers  | Tab, UEIVIS can | Pending Approval            |
| Total Items: 1      | requests                 |                 | Waiting for Admin Clearance |
|                     | requests                 |                 |                             |
|                     |                          |                 |                             |
|                     |                          |                 |                             |
|                     |                          |                 |                             |
|                     |                          |                 |                             |
|                     |                          |                 |                             |
|                     |                          |                 |                             |
|                     |                          |                 |                             |
|                     |                          |                 |                             |
|                     |                          |                 |                             |

| Lead   | Time on Stock | ~ LOTTO |   | ✓ Search         |
|--------|---------------|---------|---|------------------|
|        | Catalogs      | Sellers |   | Authorizations   |
| he lis | t of Sellers  |         |   |                  |
| ~ N    | lame          |         | ~ | status           |
|        |               |         |   | Pending Approval |
| F      | RK comp       |         |   | pending          |

If OEM wants to mark any seller authorized or unauthorized, the OEM has to select the seller's name and then click on the 'Valid' or 'Invalid' button.

|                                   | I | 1 - 1 of 1 items |
|-----------------------------------|---|------------------|
| VALID Seller(s) INVALID Seller(s) |   |                  |

| Lea | ad Time on Stock       |      |                      | ~       | LOTTO           |   |                     |   |                            | Search                          |
|-----|------------------------|------|----------------------|---------|-----------------|---|---------------------|---|----------------------------|---------------------------------|
|     | Cata                   | logs |                      |         | Sellers         |   |                     |   | Autho                      | rizations                       |
| he  | list of Authorizations | ~    | a                    | Calland |                 | 0 | Burg durant Titulan | ~ |                            |                                 |
|     | Authorization No       |      | Authorization Agency | Seller  | Name            |   | Product lities      |   | Pending Approval           |                                 |
|     | 66                     |      | LOTTO A              | Choud   | hary Associates |   | 1.LOTTO A           |   | pending                    |                                 |
|     | RAR                    |      | RAR                  | Choud   | hary Associates |   | 1.RAR               |   | On clicking<br>authorize o | here, OEM can<br>r un-authorize |
|     | RTT                    |      | RTT                  | Choud   | hary Associates |   | 1.STT               |   | codes of re                | sellers                         |

| 12345                      | 123           | RK comp           | 1.test                     | pending               |                  |
|----------------------------|---------------|-------------------|----------------------------|-----------------------|------------------|
| Total Items: 6 (Selected I | (tems: 1)     | If you<br>click o | u want to ι<br>on 'Invalid | ın-authorize<br>code' | e a re-seller,   |
|                            |               |                   |                            |                       |                  |
| VALID Code(s)              | VALID Code(s) | <b>4 1</b>        | /1 • 1 10                  | items per page        | 1 - 6 of 6 items |

If a code is marked Invalid, reason needs to be mentioned for rejecting Code

| re you sure you want to reject these a | authorization code(s)? |
|----------------------------------------|------------------------|
| lease specify the reason*              | Reject                 |
|                                        | Reject                 |

On confirmation, the status will be updated in the reseller panel as shown

| Testing<br>Prd1 | Testing<br>Prd1 | 6352447-92<br>67070421 | 5116877-482<br>42119119-cat | Lead Time on Stock | LOTT<br>O | Testing<br>Prd1 | 1000 | 460 | Publishe<br>d | Published | Vote : Authorization<br>number has been<br>marked Unauthorized<br>by oem |
|-----------------|-----------------|------------------------|-----------------------------|--------------------|-----------|-----------------|------|-----|---------------|-----------|--------------------------------------------------------------------------|
|-----------------|-----------------|------------------------|-----------------------------|--------------------|-----------|-----------------|------|-----|---------------|-----------|--------------------------------------------------------------------------|

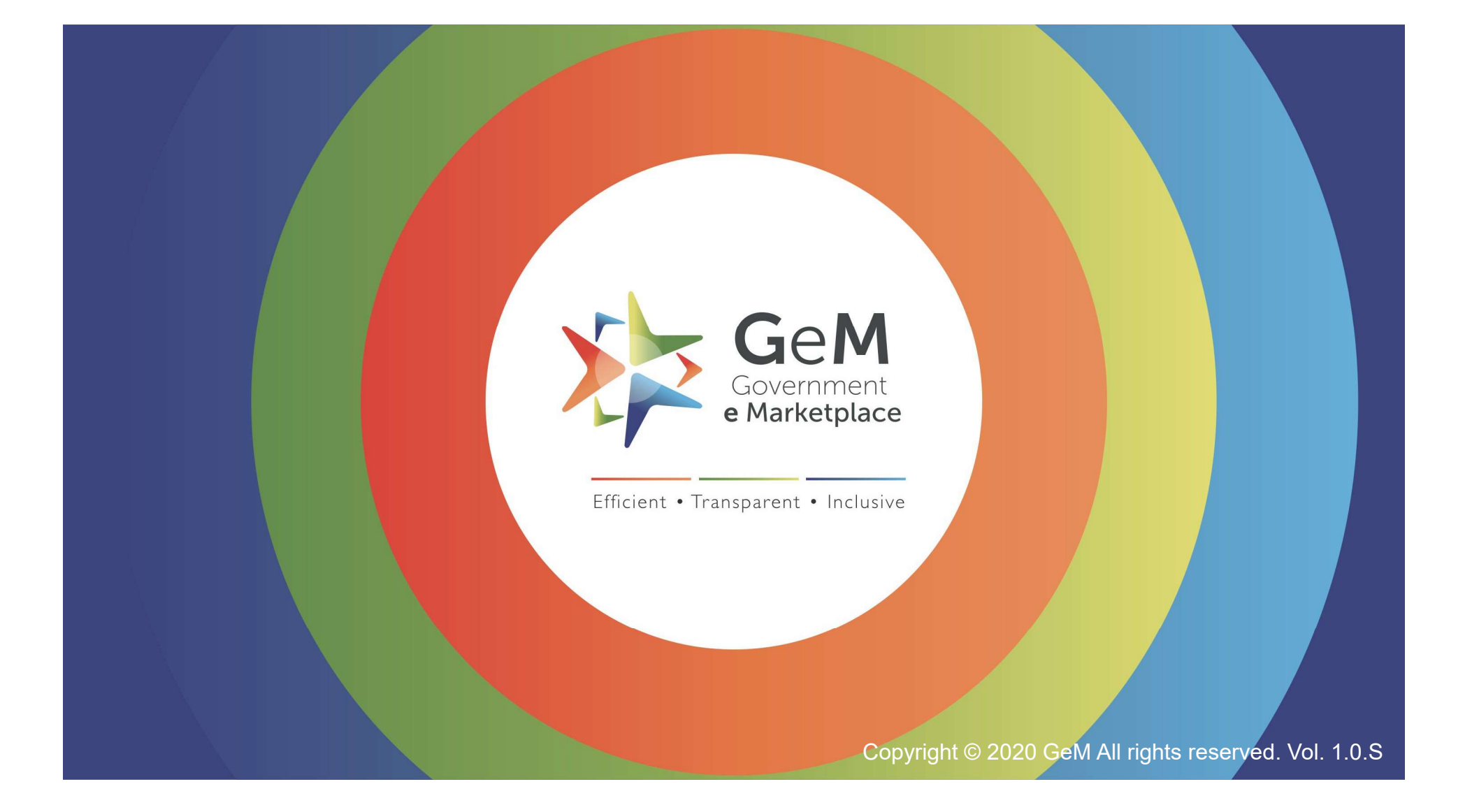